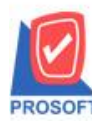

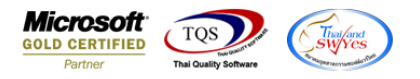

#### ระบบ Sale Order

รายงานใบเสนอราคา ให้ดึง Tab Description no.1 และ เหตุผลการเคลียร์เอกสาร ให้ลูกค้าสามารถ Design

เองได้

- เข้าที่ระบบ Sale Order → SO Report → ใบเสนอราคา

| WINSpeed                                                                                                    |                                                                                                    |                                                                                                    |
|----------------------------------------------------------------------------------------------------|----------------------------------------------------------------------------------------------------|----------------------------------------------------------------------------------------------------|
| 😭 ນ\$ີນັກ ທີ່ວອຢ່ານ ຈຳກັດ ,<br>ອ 🖬 Enterprise Manager<br>ອ 🖬 Accounts Payable<br>ອ Accounts Receivable<br>ອ ອ Accounts Receivable                                                                                                    | SO Sales Order                                                                                                    | Database : winspeed Server : DESKTOP-F3F0ASJ\SQ<br>Branch : สำนักงานใหญ่<br>Login : 2<br>Version: 10.0.1165 Build on 2023-08-28 08:30 |
| Budget Control     Cheque and Bank     Cheque and Bank     General Ledger     Inventory Control     Letter of Credit     Multicurrency     Petty Cash     Puty Cash     SO Data Entry     SO Data Entry     SO Data Entry     SO Calendar     SO Analysis Reports     SO History, Statistics     SO Forms     Inquiry     Transportation Management     Messenger Management     Messenger Management     Company Manager     Campaign Module     Customer Relationship Manage     Job Cost     Advance System     Service Center | <ul> <li>Inquiy</li> <li>โบเสนอราคาที่ยังไม่อนุมัติ</li> <li>Estimate</li> <li>โบเสนอราคาที่ไม่อนุมัติ</li> <li>โบเสนอราคาที่ไม่อนุมัติ</li> <li>โบเสนอราคาที่ไม่อนุมัติ</li> <li>โบเสนอราคาที่ไม่อนุมัติ</li> <li>โบเสนอราคาที่ไม่อนุมัติ</li> <li>โบเสนอราคาที่ไม่อนุมัติ</li> <li>โบเสนอราคาที่องไม่อนุมัติ</li> <li>โบเสนอราคาที่องไม่อนุมัติ</li> <li>โบเสนอราคาที่องไม่อนุมัติ</li> <li>โบเสนอราคาที่องไม่อนุมัติ</li> <li>โบเสนอราคาที่องไม่อนุมัติ</li> <li>โบเสนอราคาที่องไม่อนุมัติ</li> <li>โบเสนอราคาที่องไม่อนุมัติ</li> <li>โบเสนอราคาที่องโนกรรดิต</li> <li>จะมีสมมัติ</li> <li>โบเสนอราคาที่อนุมัติ</li> </ul> |                                                                                                    |

### - เลือกรายงานใบเสนอราคา จากนั้นทำการ กด Design

| 🍇 🎒 🧏 🎖 📲                                                                          | 1                                                   | ▲ ≈                                               |                         | 물 물 변수수 에 달 들                                               | □□ □ >                              | K Resize:                                              | 100% 💌 Zoom: 100%                                                 | •                                                                                                    |                                     |                                                                    |
|------------------------------------------------------------------------------------|-----------------------------------------------------|---------------------------------------------------|-------------------------|-------------------------------------------------------------|-------------------------------------|--------------------------------------------------------|-------------------------------------------------------------------|----------------------------------------------------------------------------------------------------|-------------------------------------|--------------------------------------------------------------------|
|                                                                                    |                                                     |                                                   |                         | สำนัก                                                       | งานใหญ่                             |                                                        |                                                                   |                                                                                                    |                                     |                                                                    |
|                                                                                    |                                                     |                                                   |                         | รายงานใบเสนอรากา - เรียงต                                   | าามวันที่เอกล                       | กร (แบบแจก                                             | 11104)                                                            |                                                                                                    |                                     |                                                                    |
|                                                                                    |                                                     |                                                   |                         | จากวันที่ 31/08/2566 อึง 31/08/2566 จากเลข                  | ແນີ້ເລກສາງ ດັບ                      | 16608-00001 ปี                                         | 4 OU6608-00001                                                    |                                                                                                    |                                     |                                                                    |
|                                                                                    |                                                     |                                                   |                         |                                                             |                                     |                                                        |                                                                   |                                                                                                    |                                     |                                                                    |
| พิมพ์วันที่: 31 สิงหาคม 2566 เวล                                                   | 1: 13:35                                            |                                                   |                         |                                                             |                                     |                                                        |                                                                   |                                                                                                    |                                     | หน้า เ /                                                           |
| วันที่เอกสาร เลขที่เอกสาร                                                          | รทัสลูเ                                             | งค้า                                              | ชื่อลูกค้า              | ชื่อพนักงานจาย                                              |                                     | จำนวนเงิน                                              | ล่วนลดบิล (เป็นเงิน)                                              | เงินก่อนภาษี                                                                                           | ภาษีขาย                             | รวมทั้งสิ้น                                                        |
|                                                                                    |                                                     | ,                                                 |                         |                                                             |                                     |                                                        |                                                                   |                                                                                                    |                                     |                                                                    |
| รหัสสินค้า                                                                         | ช่อสำเภ                                             | 1                                                 |                         |                                                             | จำนวน                               | หน่วยนับ                                               | ม ราคา/หน่วย                                                      | ส่วนลดสินค้า (เป็นเงิน)                                                                                | )                                   | จำนวนเงิน                                                          |
| รทัสสินค้า<br>1/08/2566 QU6608-00001                                               | ช่อสันค์<br>ก-000                                   | 1                                                 | บริษัท กรุงเทา          | เผลิตเหล็ก จำกัด (ม: นางสาว วี่รดา พลจักร                   | จำนวน                               | หน่วยนับ<br>423,595.00                                 | ม ราคา/หม่วย<br>400 (400.00)                                      | ส่วนลดสินค้า (เป็นเงิน)<br>423,195.00                                                                  | 29,623.65                           | จำนวนเงิน<br>452,818.65                                            |
| รหัสสินค้า<br>1/08/2566 QU6608-00001<br>IC-0001                                    | ช่อสำนค์<br>ก-ดดด:<br>คอมพิว                        | ก<br>เ<br>ดอร์ รุ่น SAI                           | บริษัท กรุงเทา<br>MSUNG | เผลิตเทลิก จำกัด (มา นางสาว วี่รดา พลจักร                   | จำนวน<br>25.000                     | หน่วยนับ<br>423,595.00<br>เครื่อง                      | ม ราคา/หาม่วย<br>400 (400.00)<br>10,500.0000                      | ส่วนลดสินค้า (เป็นเงิน)<br>423 <b>,195.00</b><br>500 (500.00)                                          | 2 <b>9,623.6</b> 5                  | จำนวนเงิน<br>452,818.65<br>262,000.00                              |
| รหัสสินค้า<br>1/08/2566 QU6608-00001<br>IC-0001<br>IC-0005                         | ช่อสันค์<br>ถ-000<br>คอมพิว<br>เครื่อง E            | า<br>เตอร์ รุ่น SAI<br>IIO SCAN                   | บริษัท กรุงเทา<br>MSUNG | เหลิณหลิก จำกัด (ม: นางสาว วีรดา พลจักร                     | จำนวน<br>25.000<br>20.000           | หน่วยนับ<br>423,595.00<br>เครื่อง<br>คัว               | ม ราคา/หน่วย<br>400 (400.00)<br>10,500.0000<br>9,450.0000         | ส่วนสดสินค้า (เป็นเงิน)<br>423,195.00<br>500 (500.00)<br>10%,5% (27,405.00)                            | 29,623.65                           | จำนวนเงิน<br>452,818.65<br>262,000.00<br>161,595.00                |
| รหัสสินค้า<br>81/08/2566 QU6608-00001<br>IC-0001<br>IC-0005<br>รวม                 | ช่อสำนท์<br>ก-0002<br>กอมพิว<br>เครื่อง E<br>2      | า<br>เตอร์ รุ่น SAI<br>BIO SCAN<br>รายการ         | บริษัท กรุงเทท<br>MSUNG | เหล็รเทล็ก จำกัด (มะ นางสาว วีรดา พอจักร<br>รวม             | จำนวน<br>25.000<br>20.000<br>45.000 | หน่วยนับ<br>423,595.00<br>เครื่อง<br>ตัว               | ม ราคา/ทาม่วย<br>400 (400.00)<br>10,500.0000<br>9,450.0000        | ส่วนลดสินค้า (เป็นเงิน)<br>423,195.00<br>500 (500.00)<br>10%,5% (27,405.00)<br>27,905.00               | 29,623.65                           | จ้านวนเงิน<br>452,818.65<br>262,000.00<br>161,595.00               |
| รารัสสินดัำ<br>11/08/2566 QU6608-00001<br>IC-0001<br>IC-0005<br>รวม<br>รวมประจำวัน | ช่อสันค์<br>ก-0002<br>คอมพิว<br>เครื่อง E<br>2<br>1 | า<br>หอร์ รุ่น SAI<br>NO SCAN<br>รายการ<br>รายการ | บริษัท กรุงเทท<br>MSUNG | เหล็ถเทล็ก จำกัด (บ.º นางสาว วีรคา พลจักร<br>รวม<br>รวมเจ็บ | จำนวน<br>25.000<br>20.000<br>45.000 | หน่วยนับ<br>423,595.00<br>เครื่อง<br>ทัว<br>423,595.00 | ג דוארועדע<br>400 (400.00)<br>10,500.0000<br>9,450.0000<br>400.00 | ส่วนลดสินด้ำ (เป็นเงิน)<br>423,195.00<br>500 (500.00)<br>10%,5% (27,405.00)<br>27,905.00<br>423,195.00 | 29,623.65<br>29,623.65<br>29,623.65 | จ้านวนเงิน<br>452,818.65<br>262,000.00<br>161,595.00<br>452,818.65 |

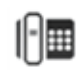

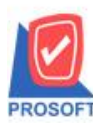

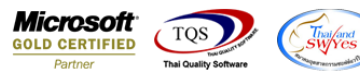

- คลิกขวา→ Add... → Column

🗟 - [รายงานใบเสนอราดา - เรียงตามวันที่เอกสาร (แบบแจกแจง)]

🔝 Table Exit

] ] ] ] ] ] ] ] [ ] [ ] A ヽ ½ 備 🖳 100% 🖉 🖾 🖾 🛱 朔 砰 🖽 🗊 🕀 💵 🖉 🚱 🕸

| จากวันที่ 31/08/2566 จึง 31/08/2566 จากเลขที่เอกสาร QU6608-00001 อึ่ง QU6608-00001<br>ที่แก้รับที่: 31 อิงหาคม 2566 เวลา: 13:35<br>วันที่เอกลาร เลขที่เอกลาร ราลีสูดคั่า ชื่อลูกค้า ชื่อหลัดา ชื่อหนัดงานจาย จำนวนเริ่ม อ่วนลกบิล เป็นเริ่ม เป็นเริ่ม เป็นต่อนการี ภาษีขาย<br>ราทัสตินค้า ชื่อเงินค้า ชื่อเงินค้า ชื่อลูกค้า ชื่อลูกค้า ชื่อหนัดงานจาย จำนวนเริ่ม อ่วนลกบิล เป็นเริ่ม เป็นต่อนการี ภาษีขาย<br>ราทัสตินค้า ชื่อเงินค้า ชื่อนค้า เวลา หน่วยนับ ราคาหน่วย ช่วนลกอินค้า(เป็นเริ่ม) จั<br>31/08/2566 QU6608-00001 ค-ยดย2 บริษัท กรุงเทพตลินเพล็ก จำคัญ นางลาว รี่วคา 1<br>IC-0001 คอยเพิ่มคอร์ รุ่น SAMSUNG 10,500,000 500 (500.09) 24<br>IC-0005 เครื่อง SGAN Add > Add > | หบ้า        |
|----------------------------------------------------------------------------------------------------|-------------|
| ทีมกำวันที่ 31 สิงหาคม 2566 เวลา: 1335<br>วินที่เอกลาร เลขที่เอกลาร รพัธลูกค้า ชื่อลูกค้า ชื่อลูกค้า ชื่อหมัดงานขาย จำนวนเริ่น อ่านอกบิล เป็บเงิน เงิน เอกบิล เป็บเงิน เงิน เอกบิล เป็บเงิน เงิน เอกบิล เป็บเงิน เงิน เอกบิล เป็บเงิน เงิน เอกบิล เป็บเงิน เงิน เอกบิล เป็บเงิน เงิน เจ้านอกนิล เป็นเงิน เงิน เจ้านอกบิล เป็บเงิน เงิน เจ้านอกนิล เป็นเงิน เงิน เจ้านอกนิล เป็นเงิน เงิน เจ้านอกนิน ก็เป็นเงิน เงิน เจ้านอกนิน เงินเล่อน การี่ เงินเงิน เงิน เงิน เงิน เงิน เงิน เงิน                                                                                                    | หน้า        |
| วันที่เอกอาร เองที่เอกอาร ราทัสดูกล้า ชื่อลูกล้า ชื่อลูกล้า ชื่อหนักงานงาย จำนวนเงิน อ่วนอกมิอ (เป็นเงิน) เริ่มก่อนภาษี ภาษีขาย<br>ราทัสสินล้า ชื่อลินล้า ชื่อลินล้า จำนวน หน่วยนับ ราดเทน่วย ส่วนอดสินล้า(เป็นเงิน) จำ<br>31.08/2566 QU6608-00001 ก-ออเต2 บริษัท กรุงเทพษเลิตเหล็ก จำกัด (มามาสาว วีรกา 1<br>IC-0001 ตอยเพิวเตอร์ รุ่น SAMSUNG 10,500,0000 500 (500.00) 24<br>IC-0005 เครื่อง BIO SCAN Add                                                                                                    |             |
| รทัสสินล้ำ         ข้อสินล้ำ         จำนวน         หน่วยนับ         ราคาหน่วย         ส่วนลดสินล้ำ (เป็นเงิน)         จำนวน           31/08/2566         QU6608-00001         ค-ยดง2         บริษัท กรุงเทพเดิลเหล็ก จำกัด (บานาลาว วีรกา )          400 (400.00)         423,195.00         29,623,65           IC-0001         คอยเพิ่วเตอร์ รุ่น SAMSUNG         Insert row         10,500.0000         500 (500.00)         24           IC-0005         เครื่อง BLO SCAN         Add         Add Table         (27,405.00)         10                                                                                                    | รวมทั้งสิ้น |
| 31/08/2566         QU6608-00001         ค-0002         มริษัท กรุงเทพเด็ตเกล็ด จำคัญ หางสาว รีรกา 1         400 (400.00)         423,195.00         29,623.65           IC-0001         คอมพิวเตอร์ รุ่น SAMSUNG         Insert row         10,500.0000         500 (500.00)         24           IC-0005         เครื่อง BIO SCAN         Add         Add Table         (27,405.00)         16                                                                                                    | จำนวนเงิน   |
| IC-0001         คอะเทิงเตอร์ รุ่น SAMSUNG         Insert row         10,500,0000         500 (500,00)         24           IC-0005         เครื่อง BIO SCAN         Add         Add Table         (27,405,00)         16                                                                                                    | 452,818.65  |
| IC-0005         Infan BIO SCAN         Add         Add Table         (27,405.00)         16                                                                                                    | 262,000.00  |
| Edit Inst                                                                                                    | 161,595.00  |
| 2 73N 2 718/15 73N EUL IEXC 27,905.00                                                                                                    |             |
| รวมประจำวัน 1 รายการ รวมเทิ Delete Line 00 29,623.65                                                                                                    | 452,818.65  |
| รวมทั้งอื่น 1 รายการ รวมเร็บทั้งอื่น Design Report Compute 00 29,623,65                                                                                                    | 452,818.65  |

เลือก เพิ่มคอลัมน์ Design เองคังนี้

1.remark1 :: หมายเหตุบรรทัดที่ 1

2.remark2 :: หมายเหตุบรรทัดที่ 2

3.remark3 :: หมายเหตุบรรทัดที่ 3

4.StatusRemark :: เหตุผลการ Clear

| 🐚 Sele         | ect Columr       | 1                                              |                                             |            |                     | ×         |
|----------------|------------------|------------------------------------------------|---------------------------------------------|------------|---------------------|-----------|
| เลือก C        | olumn            | 😞 quotstatus : !                               |                                             |            |                     | -         |
| Band<br>จัดวาง | detail<br>Center | >>>>>>>>>>>>>>>>>>>>>>>>>>>>>>>>>>>>>>         |                                             |            |                     |           |
| ขอบ<br>Style   | None<br>Edit     | Sodt_goodamr<br>Sodt_gooddisc<br>Sodt_gooddisc | nt : จำนวนเงิน<br>:amnt : !<br>:formula : ! |            |                     |           |
| กว้าง<br>สูง   | 100              | Y 10                                           | e2 : ราคา/หน่<br>สิ Text                    | 28<br>     | สีพื้น              |           |
|                | ,                | ,                                              |                                             | ตัวอย่าง E | xample              |           |
| 📝 ок           | Tt Clos          | •                                              |                                             | 🗖 🖏        | ิเหลังโปร่งใส (Trar | isparent) |

10

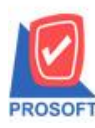

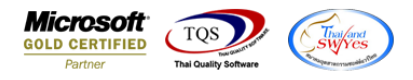

# - จะได้รูปแบบตามรายงานที่ทำการเพิ่มเติม 🔿 จากนั้นกด Exit

🗟 - [รายงานใบเสนอราคา - เรียงตามวันที่เอกสาร (แบบแจกแจง)]

I Table Exit

| 3-          | 🏢 🗛 🔨 🌿 羅 🖾                                         | 1 🛛 🖉 🜌             | ᄨᇥᇷᆓᄪ                   | 1 🕀 🗣                      |                 |          | Resize: 1003   | % 🔻 Zoom: 10         | 0% 🔻       |                  |           |               |
|-------------|-----------------------------------------------------|---------------------|-------------------------|----------------------------|-----------------|----------|----------------|----------------------|------------|------------------|-----------|---------------|
| ئىسل        | <u>‡1</u>                                           |                     |                         | .10                        | 13 14           | 15       |                | 7 18 19              |            | 21 22            | 23        |               |
| t<br>T<br>T |                                                     |                     |                         |                            |                 |          |                |                      |            |                  |           |               |
|             | สำนักงานใหญ่                                        |                     |                         |                            |                 |          |                |                      |            |                  |           |               |
| 2           | รายงานใบเสนอราคา - เรียงตามวันที่เอกสาร (แบบแงกแจง) |                     |                         |                            |                 |          |                |                      |            |                  |           |               |
|             |                                                     |                     | จากว้า                  | ที่ 31/08/2566 ถึง 31/08/2 | 2566 จากเลขที่เ | อกสาร QU | 16608-00001 តឺ | 1 QU6608-00001       |            |                  |           |               |
| ,<br>T      | พิมพ์วันที่: 31 สิงหาคม 2566 เวล                    | 1: 13:35            |                         |                            |                 |          |                |                      |            |                  |           | หน้า1/1       |
| 4           | วันที่เอกลาร เลขที่เอกลาร                           | รทัสลูกค้า          | ชื่อลูกค้า              | ชื่อพนักงานขาย             |                 |          | จำนวนเงิน      | ล่วนลดบิล (เป็นเงิน) |            | งินก่อนภาษี      | ภาษีขาย   | รวมทั้งสิ้น S |
| 5           | รหัสสินค้า                                          | ชื่อสินค้า          |                         |                            |                 | จำนวน    | หน่วยนับ       | ม ราค                | 1/หน่วย ส่ | ไวนลดสินค้า (เป็ | นเงิน)    | จำนวนเงิน     |
|             | 31/08/2566 QU6608-00001                             | <del>n-0002</del>   | บริษัท กรุงเททผลิตเหล็ก | จำกัด (มานางสาว วีรดา พ    | ลจักร           |          | 423,595.00     | 400 (400.00)         |            | 423,195.00       | 29,623.65 | 452,818.65 C  |
| 8           | IC-0001                                             | คอมพิวเตอร์ รุ่น S. | AMSUNG                  | Remarki i                  | ทคุผลการ Clea   | r 25.000 | เครื่อง        | 10,5                 | 00.000     | 500 (5           | 00.00)    | 262,000.00    |
| -           | IC-0005                                             | เครื่อง BIO SCAN    |                         | Remarki i                  | หตุผลการ Clea   | r 20.000 | ด้ว            | 9,4                  | 50.0000    | 10%,5% (27,4     | 05.00)    | 161,595.00    |
| -           | รวม                                                 | 2 รายการ            |                         | รวม                        |                 | 45.000   |                |                      |            | 27,              | 905.00    |               |
| 8           | รวมประจำวัน                                         | 1 รายการ            |                         | รวมเงิน                    |                 |          | 423,595.00     | 400.00               |            | 423,195.00       | 29,623.65 | 452,818.65    |
| -           | รวมทั้งสิ้น                                         | 1 รายการ            |                         | รวมเงินทั้งสิ้น            |                 |          | 423,595.00     | 400.00               |            | 423,195.00       | 29,623.65 | 452,818.65    |
| ) =         |                                                     |                     |                         |                            |                 |          |                |                      |            |                  |           |               |

## - จากนั้นทำการ Save รายงาน Tool -> Save Report...

🗟 - [รายงานใบเสนอราคา - เรียงตามวันที่เอกสาร (แบบแจกแจง)]

| Report I                  | ol view window Help                                       |                    |                                     |                                                                 |                              |                               |                                 |                         |           |              |
|---------------------------|-----------------------------------------------------------|--------------------|-------------------------------------|-----------------------------------------------------------------|------------------------------|-------------------------------|---------------------------------|-------------------------|-----------|--------------|
| 🔍 🤬 🚍                     | Sort                                                      | 📲 🗓 🔜              | 🕸 🕪 💠 🕏                             | * 🕫 🖥 🕪                                                         |                              | Resize:                       | 100% 👻 Zoom: 100%               | •                       |           |              |
|                           | Filter                                                    |                    |                                     |                                                                 |                              |                               |                                 |                         |           |              |
|                           | Save As<br>Save As Report<br>Save Report<br>Manage Report | Ð                  | รายงานใบ<br>เากวันที่ 31/08/2566 ฮื | สำนักงานใ<br>แสนอราคา - เรียงตามวิ<br>่ง 31/08/2566 จากเลขที่เอ | ใหญ่<br>ันที่เอกส<br>กสาร QL | หาร (แบบแจก<br>J6608-00001 ถึ | 110 <b>4)</b><br>1 QU6608-00001 |                         |           |              |
| พิมพ์วันที่<br>วันที่เลอช | Save As Excel<br>Excel                                    | ร้ออกอ้า           | สื่องกั                             | 0.111/01/01                                                     |                              | ລ່ານວາເຜີນ                    | ส่วนออนิล (เป็นเวิน)            | เว็บอ่อนอานี้           | อานี้ยาย  | หน้าเ/เ      |
| รหัสข์                    | Export !                                                  |                    | 2011                                |                                                                 | จำนวน                        | หน่วยบับ                      | ม ราคา/หน่วย                    | ส่วนลดสินค้า (เป็นเงิน) | 112012    | จำนวนเงิน    |
| 31/08/256                 | Import !                                                  | บริษัท กรุงเทพผลิต | เหล็ก จำกัด (มา นางสา               | ววีรดา พลจักร                                                   |                              | 423,595.00                    | 400 (400.00)                    | 423,195.00              | 29,623.65 | 452,818.65 C |
| IC-00                     | Font                                                      | SUNG               | Remarki                             | เทตุผลการ Clear                                                 | 25.000                       | เครื่อง                       | 10,500.0000                     | 500 (500.00)            |           | 262,000.00   |
| IC-00                     | Design                                                    |                    | Remarki                             | เหตุผลการ Clear                                                 | 20.000                       | ตัว                           | 9,450.0000                      | 10%,5% (27,405.00)      |           | 161,595.00   |
|                           | Select Column                                             |                    |                                     | 5.081                                                           | 45.000                       |                               |                                 | 27,905.00               |           |              |
|                           | Hide Report Header                                        |                    |                                     | รวมเงิน                                                         |                              | 423,595.00                    | 400.00                          | 423,195.00              | 29,623.65 | 452,818.65   |
|                           | Calculator                                                |                    | รวมเ                                | งินทั้งสิ้น                                                     |                              | 423,595.00                    | 400.00                          | 423,195.00              | 29,623.65 | 452,818.65   |

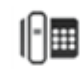

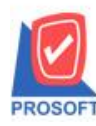

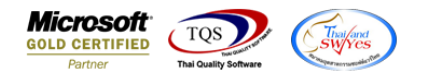

## - เลือก Report.pbl → ติ๊ก ถามเมื่อให้ดึงรายงานต้นฉบับ → Save → OK

| 📷 Save Report                            | <b>2</b> ×                                                                                                    |
|------------------------------------------|----------------------------------------------------------------------------------------------------|
| Path เก็บรายงาน                          | 🔽 ถามเมื่อให้ดึงรายงานต้นฉบับ  🖬                                                                                                    |
| C:\Program Files (x86)\Prosoft\WINSpeed\ |                                                                                                    |
| 1<br>1                                   | <ul> <li>dr_araging_cust_exp</li> <li>dr_commtransaction_expn</li> <li>dr_mcpopurchase_date_explain</li> <li>dr_pscredit_docudate_explain</li> <li>dr_rece_credit_audit_all</li> <li>dr_sosalenet_cate</li> <li>dr_whadjuststck_ex</li> </ul> |
| สร้างที่เก็บโหม่<br>Path โหม่            | บันทึกรายงาน<br>ชื่อที่เก็บ dr_soquotation_explain<br>หมายเหตุ [2][JWARUNEE-PC][31/08/2023]                                                                                                    |

#### - จะใด้รูปแบบรายงานที่มีการเพิ่มเติมรายการเข้ามา

|                                  |           |               |                | รายงานใบเส<br>จากวันที่ 31/08/2566 ถึง | สำนักงานใ<br>สนอราคา - เรียงตามวั<br>31/08/2566 จากเลขที่เอเ | หญ่<br>ันที่เอกส<br>กสาร QU | การ (แบบแจก<br>16608-00001 ถึ | 1194)<br>1 QU6608-00001 |                       |           |               |
|----------------------------------|-----------|---------------|----------------|----------------------------------------|--------------------------------------------------------------|-----------------------------|-------------------------------|-------------------------|-----------------------|-----------|---------------|
| พิมพ์วันที่: 31 สิงหาคม 2566 เวล | n: 13:47  |               |                |                                        |                                                              |                             |                               |                         |                       |           | หน้า 1/1      |
| วันที่เอกสาร เลขที่เอกสาร        | รทัสลูก   | ล้า           | ชื่อลูกค้า     | ชื่อหนัก                               | าานขาย                                                       |                             | จำนวนเงิน                     | ล่วนลดบิล (เป็นเงิน)    | เงินก่อนภาษี          | ภาษีขาย   | รวมทั้งสิ้น S |
| รหัสสินค้า                       | ชื่อสินค้ | 1             |                |                                        |                                                              | จำนวน                       | หน่วยนับ                      | ราคา/หน่วย              | ส่วนลดสินค้า (เป็นเงิ | น)        | จำนวนเงิน     |
| 31/08/2566 QU6608-00001          | fi-0002   |               | บริษัท กรุงเทพ | เล็ตเหล็ก จำกัด (มา นางสาวว่           | วีรดา พลอักร                                                 |                             | 423,595.00                    | 400 (400.00)            | 423,195.00            | 29,623.65 | 452,818.65 C  |
| IC-0001                          | คอมพิวเ   | ดอร์ รุ่น SAM | ISUNG          | Remark1                                | เทตุผลการ Clear                                              | 25.000                      | เครื่อง                       | 10,500.0000             | 500 (500.0            | 0)        | 262,000.00    |
| IC-0005                          | เครื่อง B | IO SCAN       |                | Remark1                                | เทคุผลการ Clear                                              | 20.000                      | ตัว                           | 9,450.0000              | 10%,5% (27,405.0      | 0)        | 161,595.00    |
| 2.021                            | 2         | รายการ        |                |                                        | รวม                                                          | 45.000                      |                               |                         | 27,905.               | 00        |               |
| รวมประจำวัน                      | 1         | รายการ        |                | 3                                      | วมเงิน                                                       |                             | 423,595.00                    | 400.00                  | 423,195.00            | 29,623.65 | 452,818.65    |
| รวมทั้งสิ้น                      | 1         | รายการ        |                | รวมเงิง                                | เท้งสิ้น                                                     |                             | 423,595.00                    | 400.00                  | 423,195.00            | 29,623.65 | 452,818.65    |

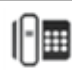